www.car-solutions.com

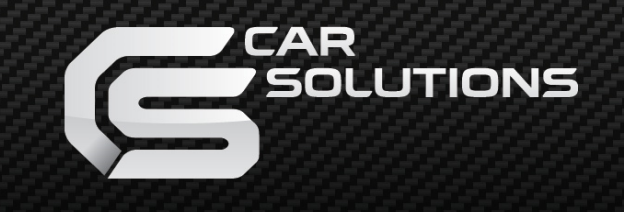

**Instruction Manual** 

All in One Type Android System

| T8/I  |                          | POWER/CAN KEYPAD LVDS IN LVDS OUT                           |  |  |  |
|-------|--------------------------|-------------------------------------------------------------|--|--|--|
| DEBUG | ANDROID<br>INTERFACE     | $\begin{array}{c} 0 & 0 & 0 & 0 & 0 & 0 & 0 \\ 0 & 0 & 0 &$ |  |  |  |
|       | DIP SW (HDMI IN) (R-KEY) | HDMI OUT USB 3.0 USB 2.0 MicroSD                            |  |  |  |
| -0    |                          |                                                             |  |  |  |
|       | Latest Firmware Date     | 2019 - 01 - 03                                              |  |  |  |
|       | Manual Version           | Rev. 1.0                                                    |  |  |  |
|       | Language                 | English                                                     |  |  |  |

Release Date: 2019 – 08 - 22

# **Main Specifications**

| OS          | Android 7.1.2(Nougat)                                                                            |                           |
|-------------|--------------------------------------------------------------------------------------------------|---------------------------|
| CPU         | Six-Core 64bit Server Class Cortex-A72 Core @2.0Ghz,<br>Mali-T860 Quad-Core GPU (Total Ten-Core) |                           |
| VPN         | H.264/H.265/VP9 up to 4Kx2K@60fps (4K Video)                                                     |                           |
| Memory      | 2GB DDR3                                                                                         | <b>U</b>                  |
| USB         | USB2.0 High Speed Port                                                                           | S <sup>+</sup>            |
| USB 3.0     | USB3.0 5.0Gbps Port                                                                              |                           |
| Wireless    | 2.4GHz/5GHz Dual-Band WiFi,<br>Support 802.11a/b/g/n/ac, Bluetooth 4.1                           | $\mathbf{O}^{\mathbf{i}}$ |
| GPS         | Ublox8 GPS<br>(GLONASS/BEIDOU/GALILEO/QZSS/SBAS)                                                 |                           |
| HDMI IN     | DC 12V ~ 24V                                                                                     |                           |
| HDMI OUT    | HDMI 2.0, Support maximum 4K@60Hz display                                                        |                           |
| Speaker     | 2W                                                                                               |                           |
| 1/0         | Stereo Audio Out, Mic (voice recognition),<br>CVBS Out(On LVDS Out)                              |                           |
| Input Power | DC 8V ~ 24V                                                                                      |                           |
| Temperature | -20°C ~ 80°C                                                                                     |                           |
| Operationg  | -15°C ~ 70°C                                                                                     |                           |

### **Components**

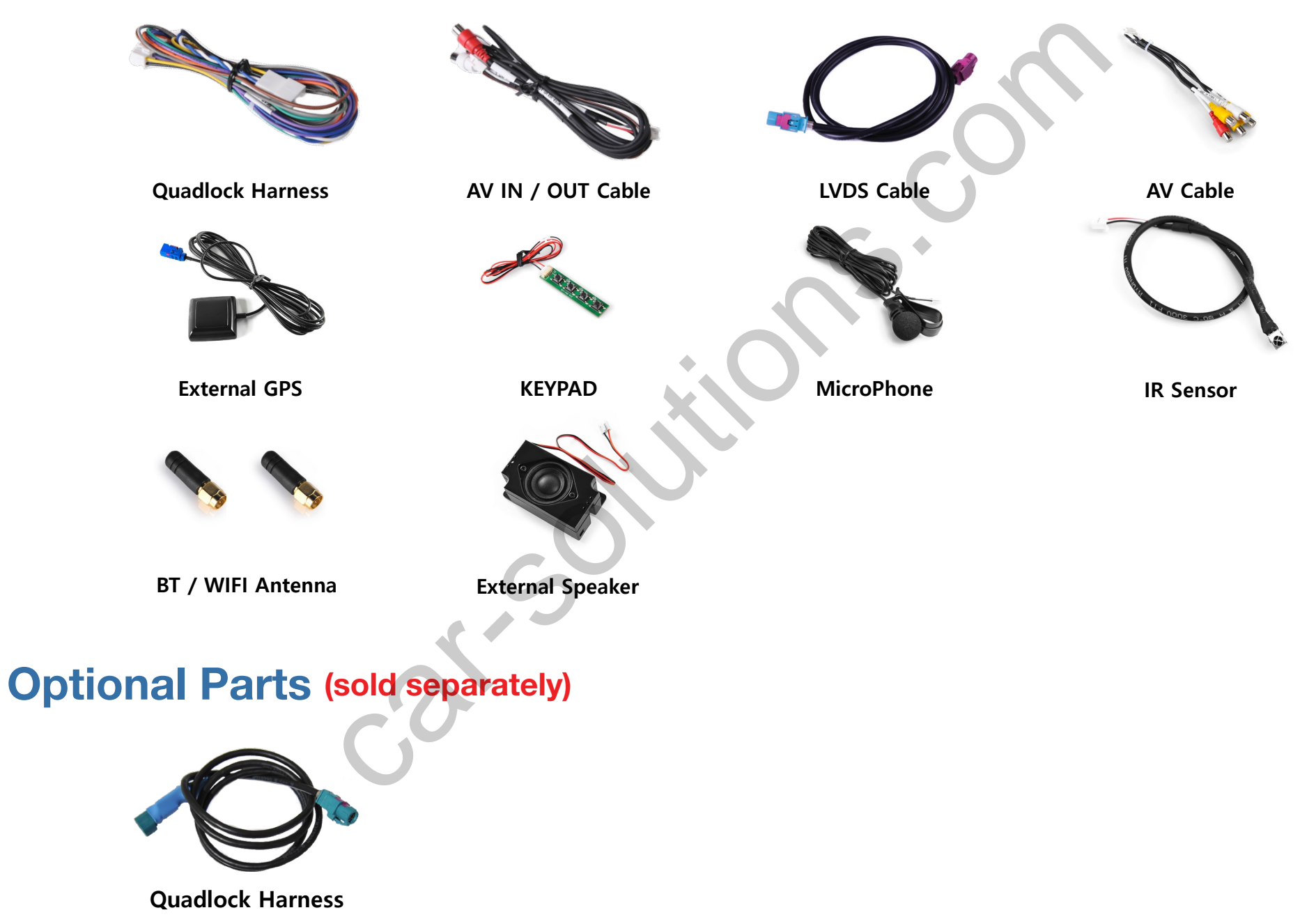

support@car-solutions.com

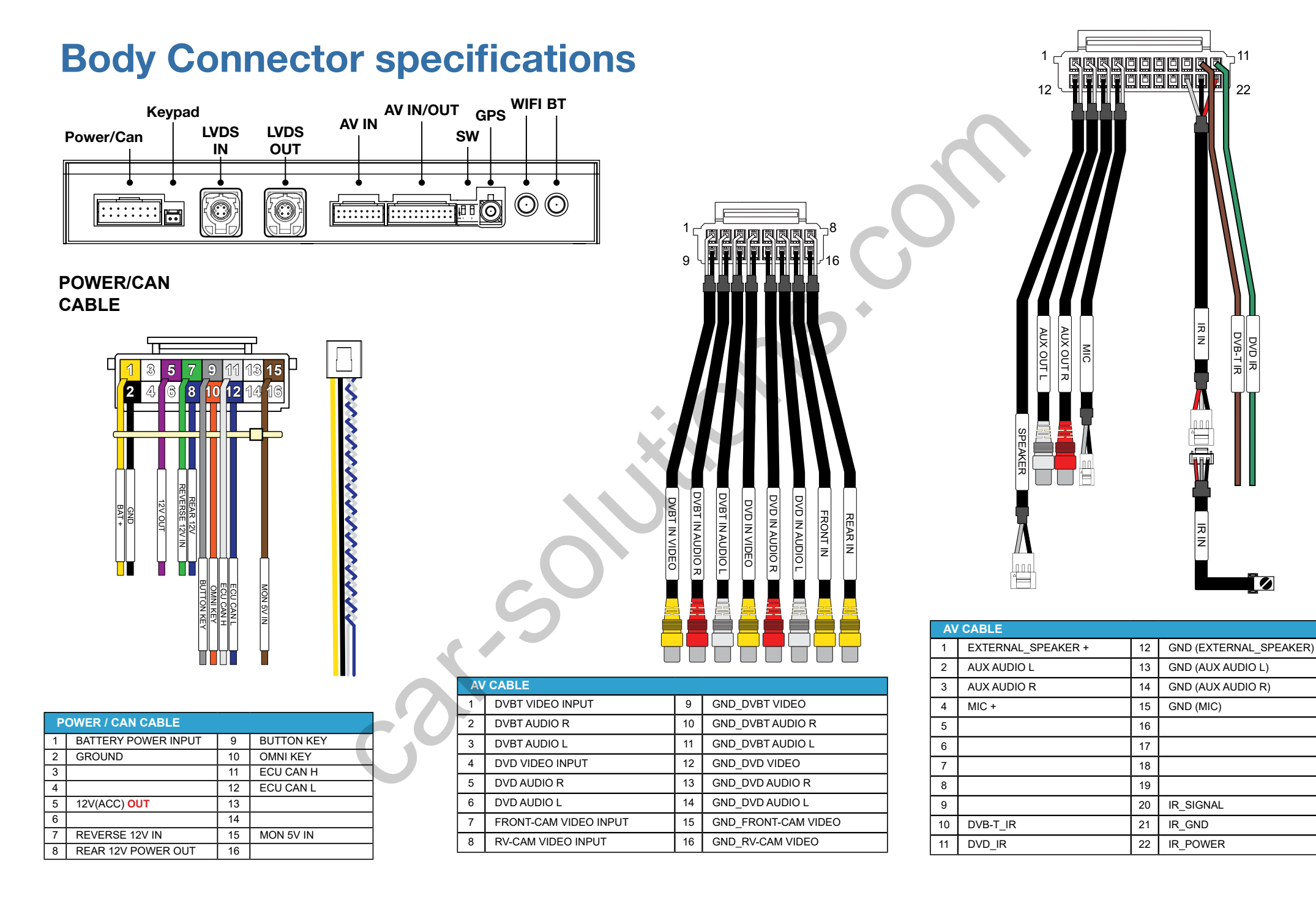

## **Body Connector specifications**

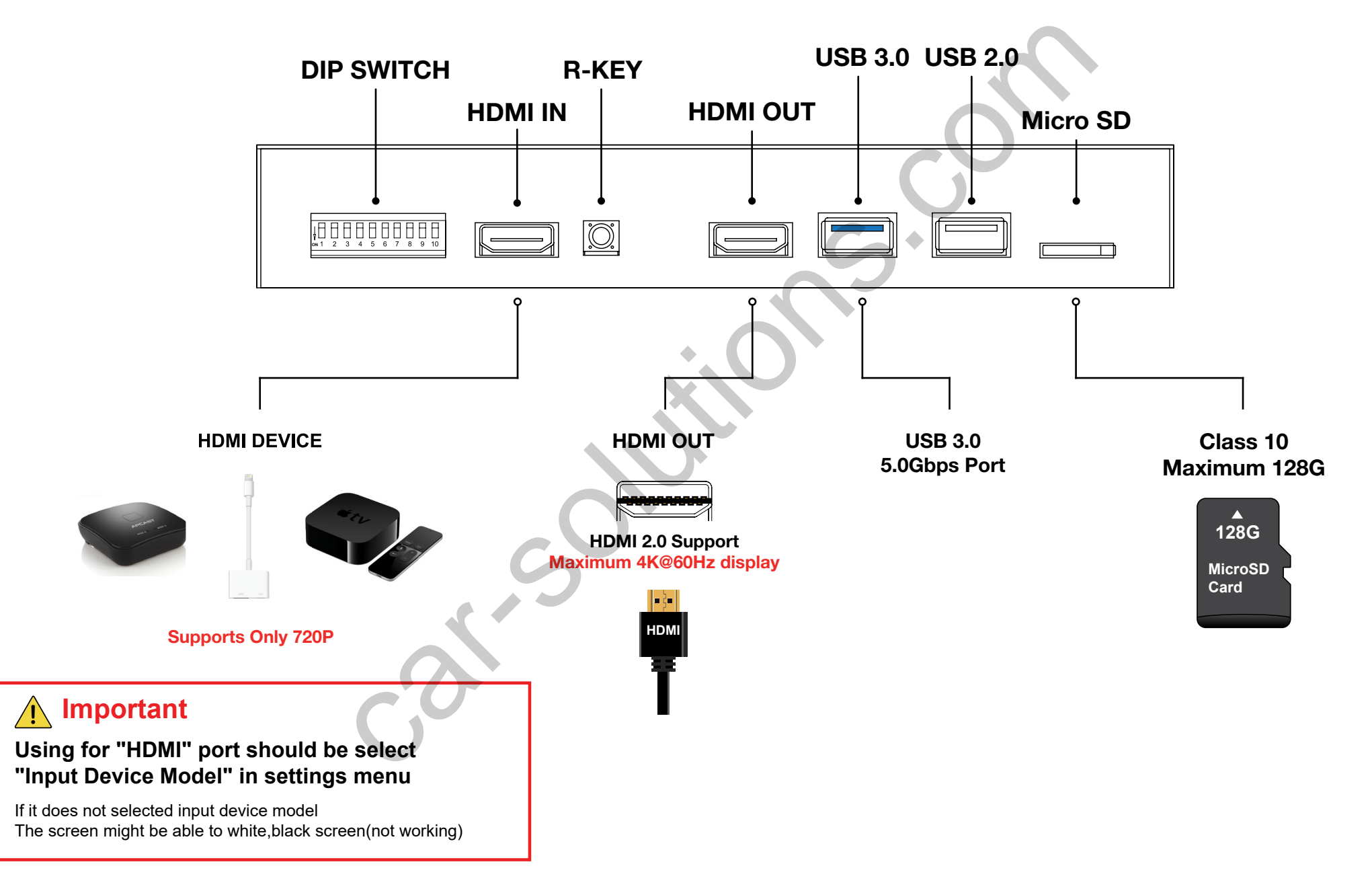

# **Car Compatibility Chart**

| Car Models       | Production<br>Year | Specific Modelsv        |  |
|------------------|--------------------|-------------------------|--|
| Volvo S90        | 2016 -             | - V-Sensus Infotainment |  |
| Volvo V90 2016 - |                    | - V-Sensus Infotainment |  |
| Volvo XC90       | 2016 -             | - V-Sensus Infotainment |  |
| Volvo XC60       | 2016 -             | - V-Sensus Infotainment |  |
|                  |                    |                         |  |

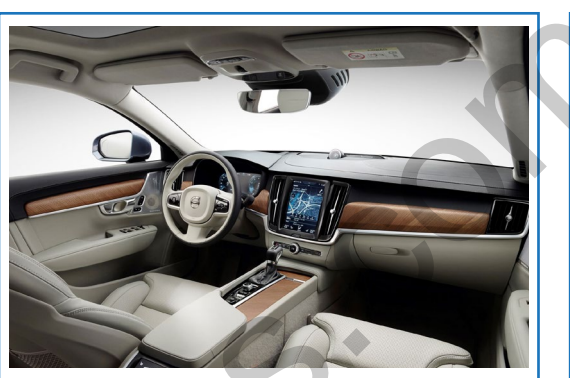

2016~ New Volvo

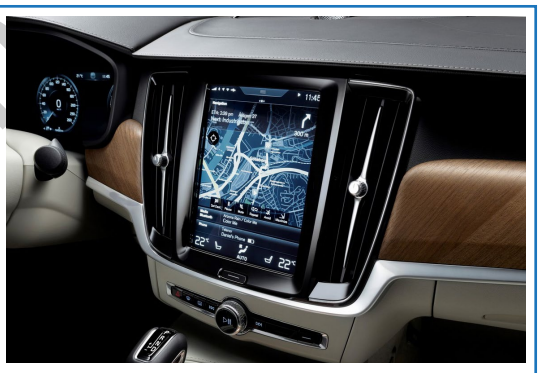

**Sensus Infotainment** 

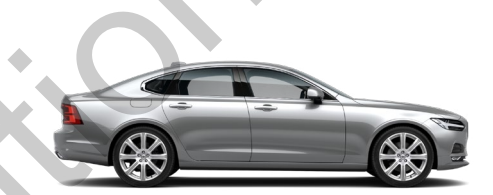

VOLVO S90

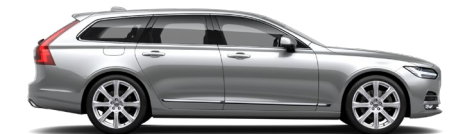

VOLVO V90

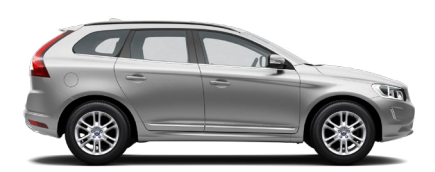

**VOLVO XC60** 

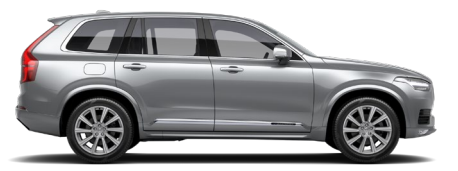

VOLVO XC90

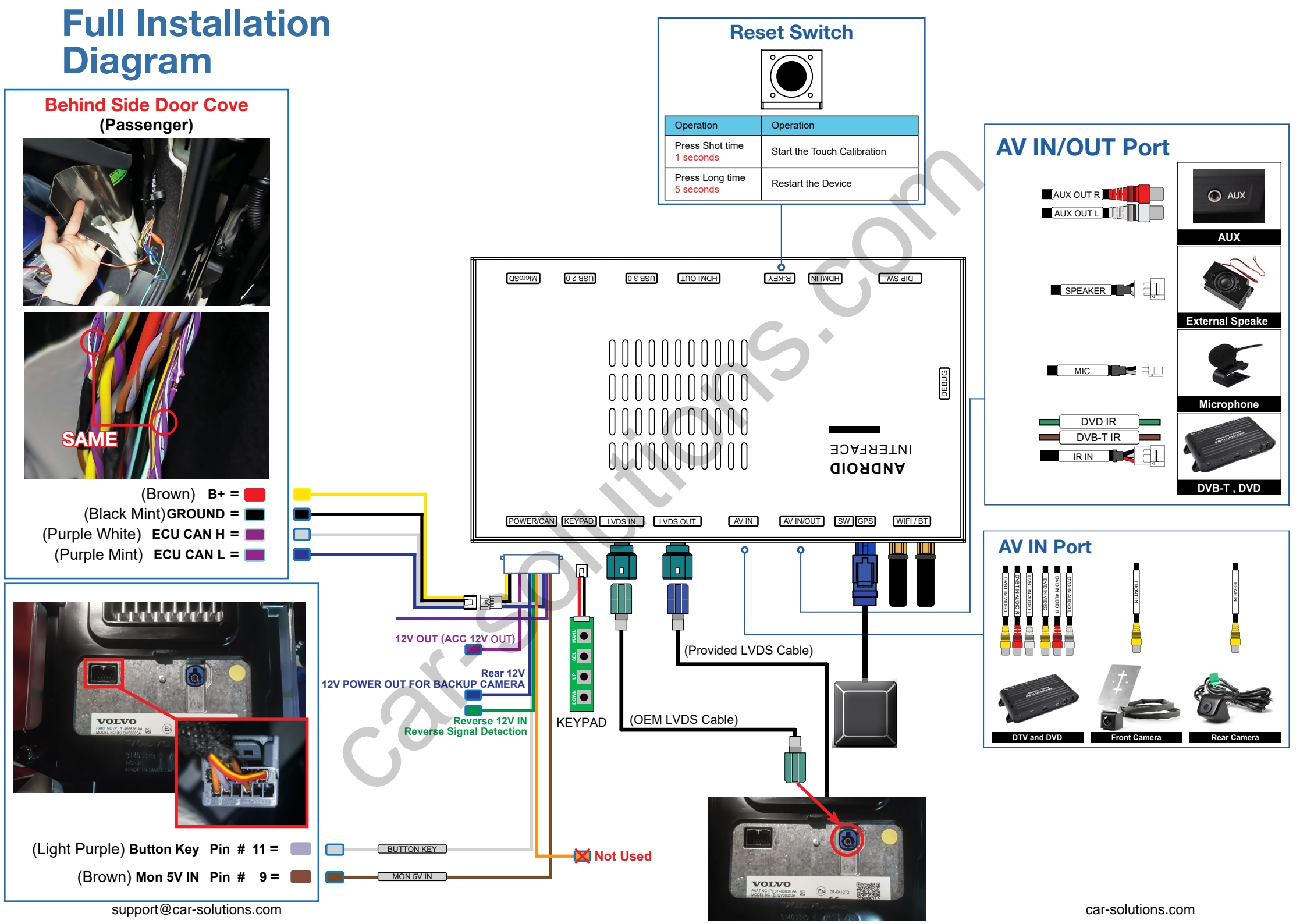

# **DIP Switch Settings**

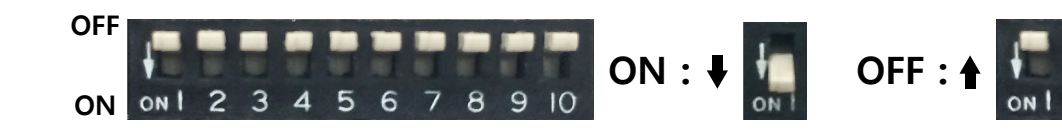

No.7

OFF(▲)

| PIN | ON (▼)                                  | OFF(▲)                                       |  |  |  |
|-----|-----------------------------------------|----------------------------------------------|--|--|--|
| 1   | External Rear View Camera               | Original Rear View Mode<br>(OEM CAMERA)      |  |  |  |
| 2   | External Front View<br>Camera(AV1 Mode) | Skip External Front View<br>Camera(AV1 Mode) |  |  |  |
| 3   | Not Used Default (OFF)                  |                                              |  |  |  |
| 4   | IR for ASUKA (DVB-T) Touch              | IR for Remote Controller                     |  |  |  |
| 5   | Not Used Default (OFF)                  |                                              |  |  |  |
| 6   | Not Used Default (OFF)                  |                                              |  |  |  |
| 7   |                                         |                                              |  |  |  |
| 8   | - Selection of car model                |                                              |  |  |  |
| 9   |                                         |                                              |  |  |  |
| 10  |                                         |                                              |  |  |  |

| No.8   | No.9   | No.10  |                    | Car M       | Model |  |
|--------|--------|--------|--------------------|-------------|-------|--|
| OFF(▲) | OFF(▲) | OFF(▲) | S90<br>V90<br>XC90 | V60<br>XC60 |       |  |

#### **DIP Switch Settings**

| PIN | ON (▼)                 | OFF(▲)    |  |  |  |
|-----|------------------------|-----------|--|--|--|
| 1   | Not Used Default (OFF) |           |  |  |  |
| 2   | External GPS Antenna   | GPS FAKRA |  |  |  |

support@car-solutions.com

#### **Rear View Script**

# Gear : R

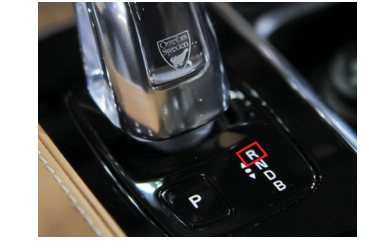

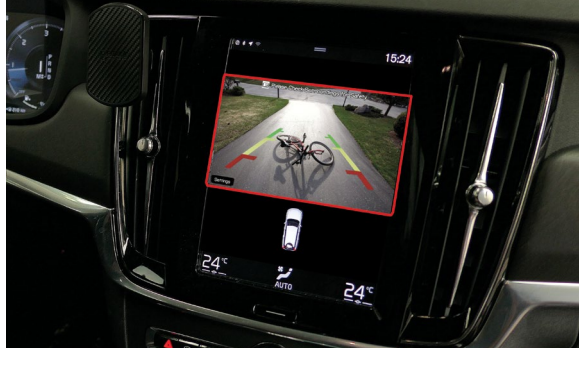

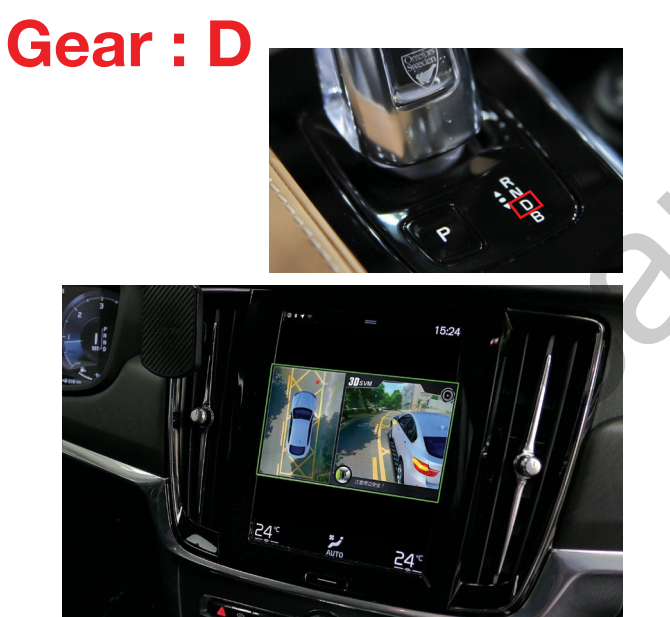

support@car-solutions.com

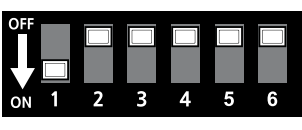

External Rear Camera No Front Camera

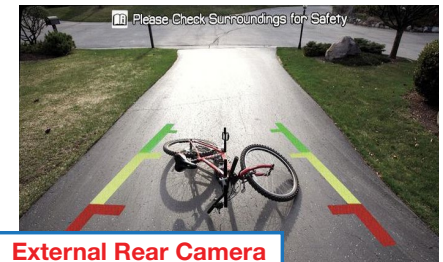

OEM PDC Gear : R

Gear : D 🗸

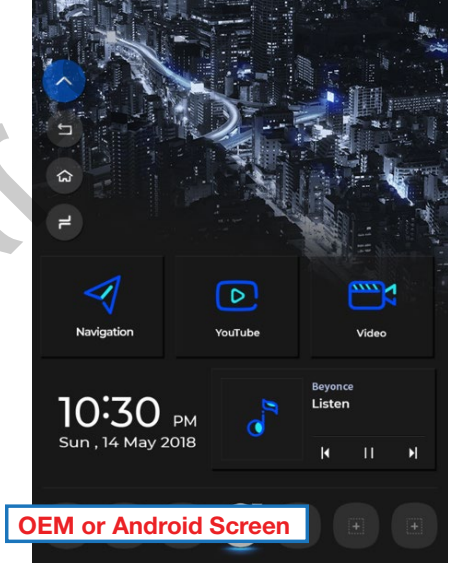

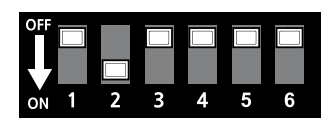

#### OEM Rear Camera External Front Camera

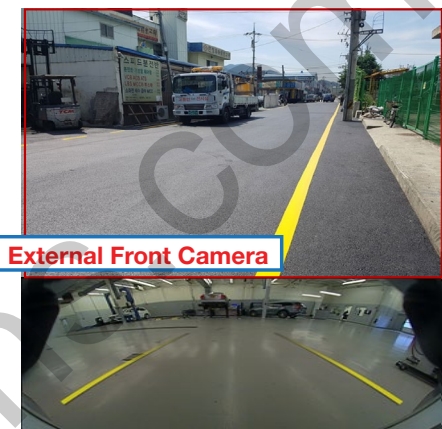

X Zoom G 360° view □ CTA

OEM Rear Camera, PDC

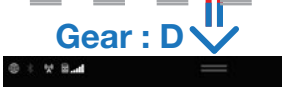

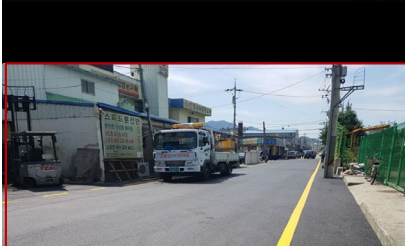

2:33

External Front Camera

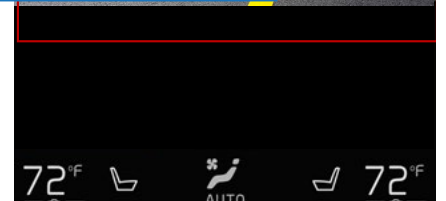

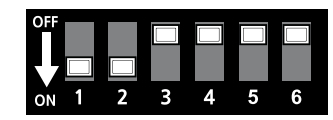

External Rear Camera External Front Camera

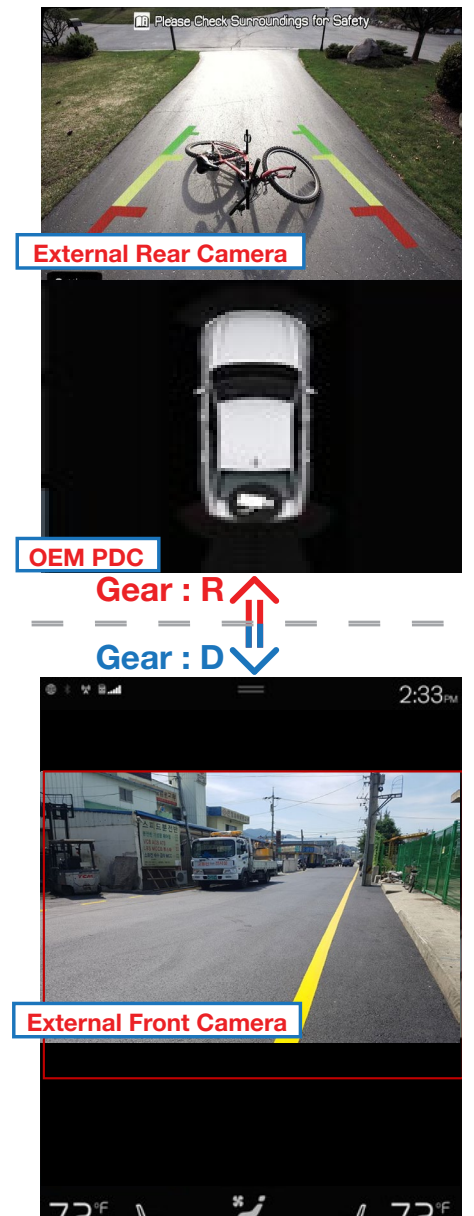

car-solutions.com

## **Activation by original buttons**

|   |                          | Button | Function          | Operation                  | Remarks                       |
|---|--------------------------|--------|-------------------|----------------------------|-------------------------------|
|   |                          |        |                   | Press the button 2 seconds | Order : $\rightarrow$ Android |
|   |                          |        |                   | Press the button 2 times   | Order : $\rightarrow$ HDMI    |
|   | Navigation Vourube Video | 1      | Changing<br>Modes | Press the button 3 times   | Order : $\rightarrow$ DVB-T   |
|   |                          |        |                   | Press the button 4 times   | Order : $\rightarrow$ DVD     |
| e |                          |        | .•. (             | Press the button Shot time | Order : $\rightarrow OEM$     |

Volvo V-Sensus infotainment system

\* After the car is powered on and the OEM screen is output, You can change the mode to Android screen after 20 seconds.

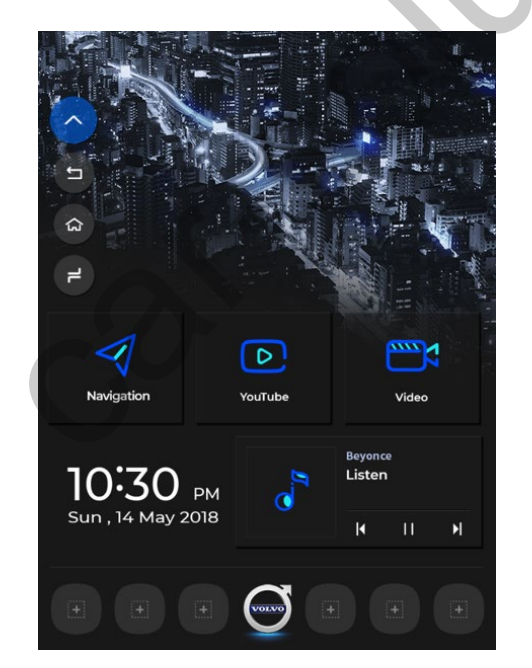

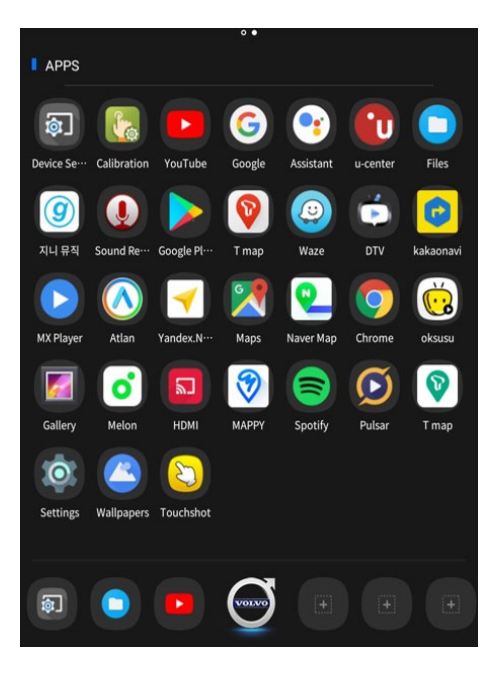

# Main Background Image

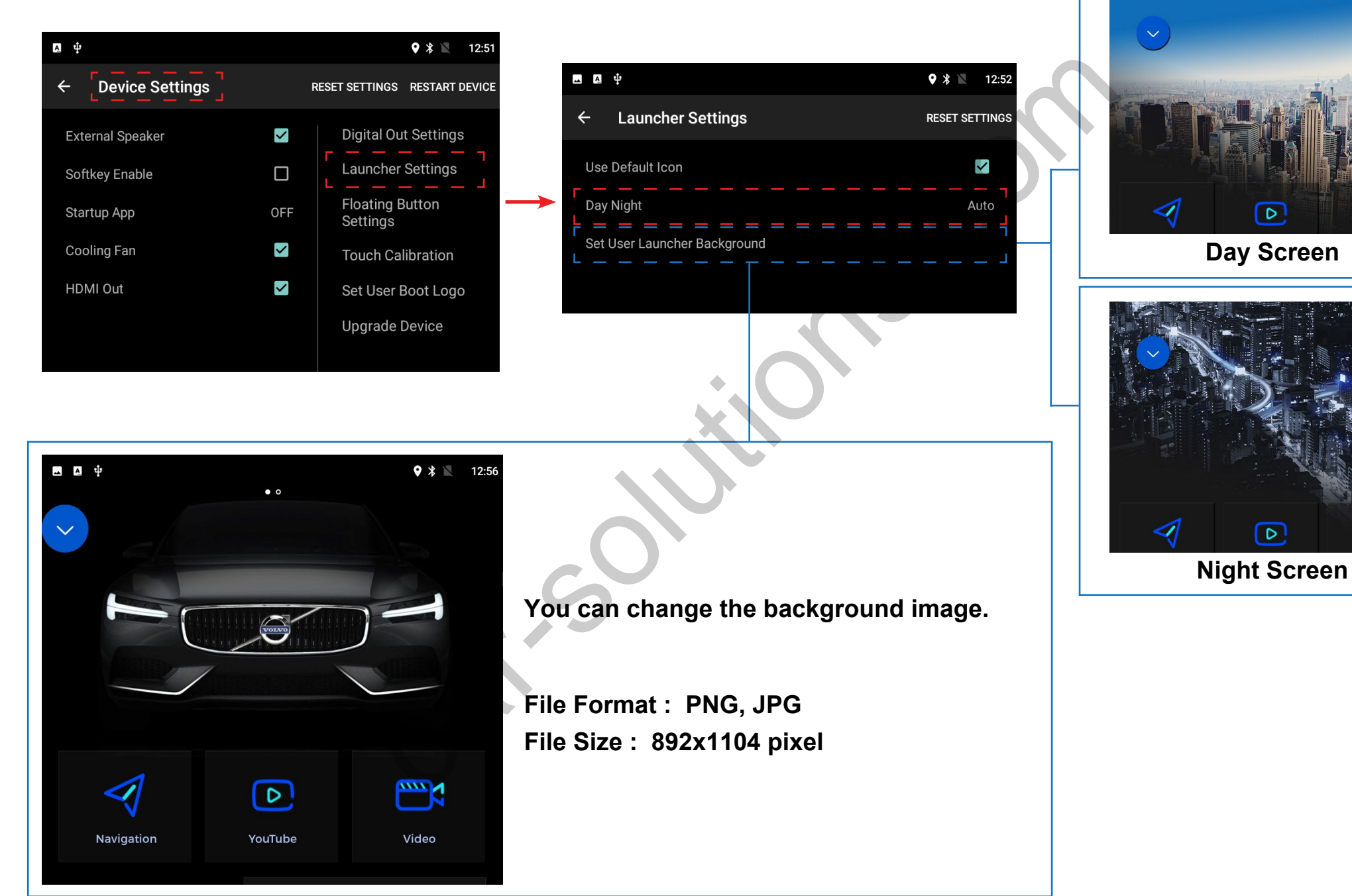

### **Android User Interface**

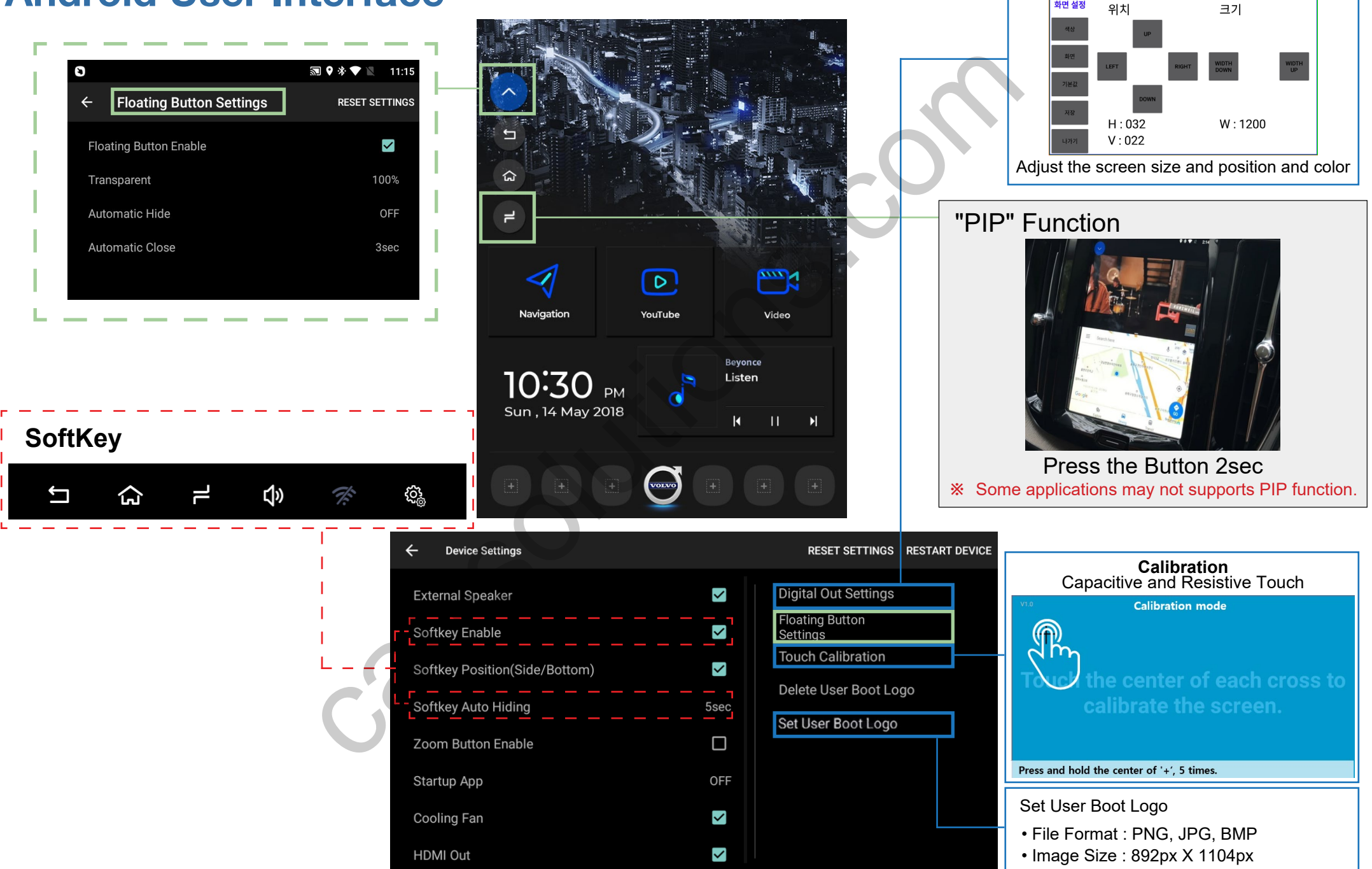

**Digital Out Settings** 

화면 설정

# **Android Firmware**

#### Only USB2.0 port supports for Android Firmware

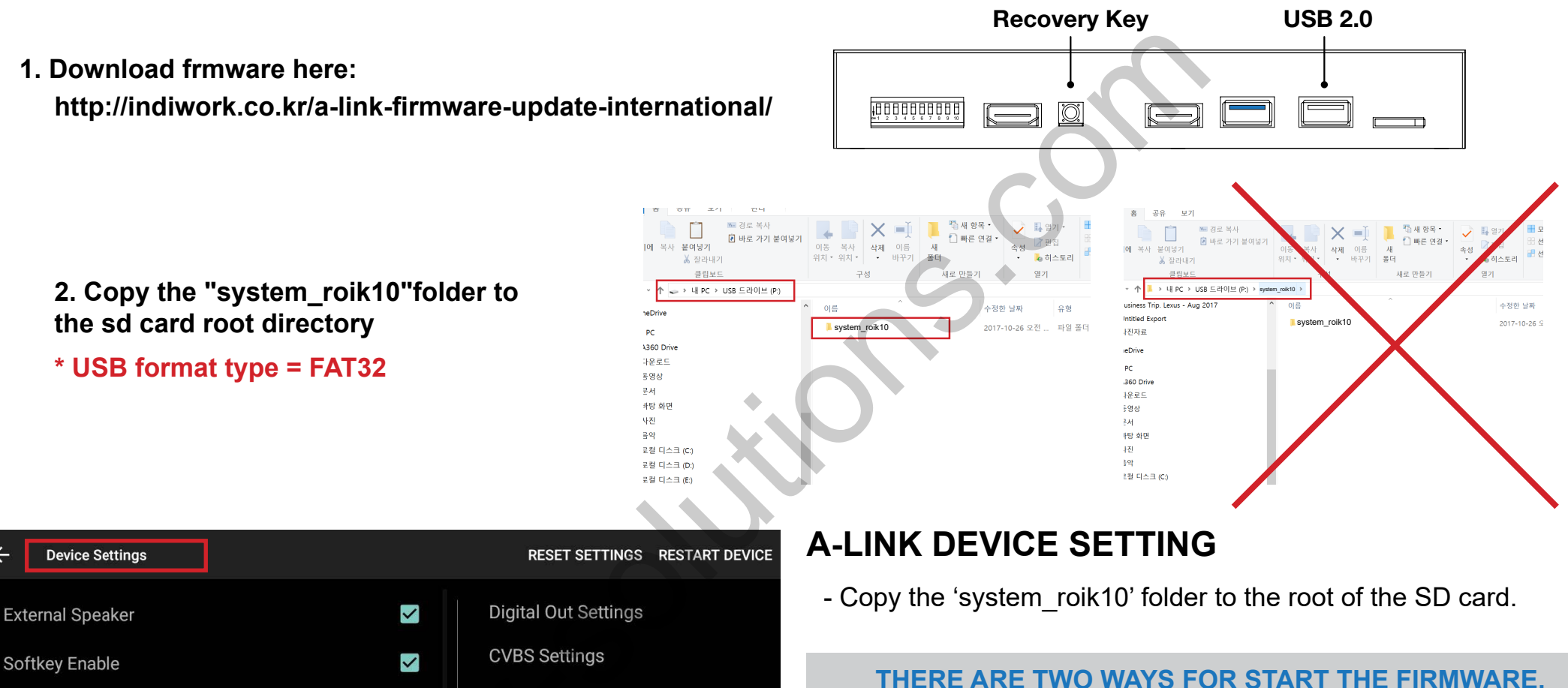

FMT Settings

**Touch Calibration** 

**Upgrade** Device

Delete User Boot Logo

<

5sec

 $\Box$ 

OFF

<

~

#### THERE ARE TWO WATS FOR START THE FIRMWARE.

- Select the 'setting > system update', and press the OK button. **It will start upgrade**
- Push hold "Recovery Key" and turn on (re-connect power cable), **It will start upgrade**

\* Update Time will 4~5 min, and first booting time will be 4~5 min. \* Should be factory reset. when it done firmware

support@car-solutions.com

Softkey Position(Side/Bottom)

Softkey Auto Hiding

**Zoom Button Enable** 

Startup App

**Cooling Fan** 

HDMI Out

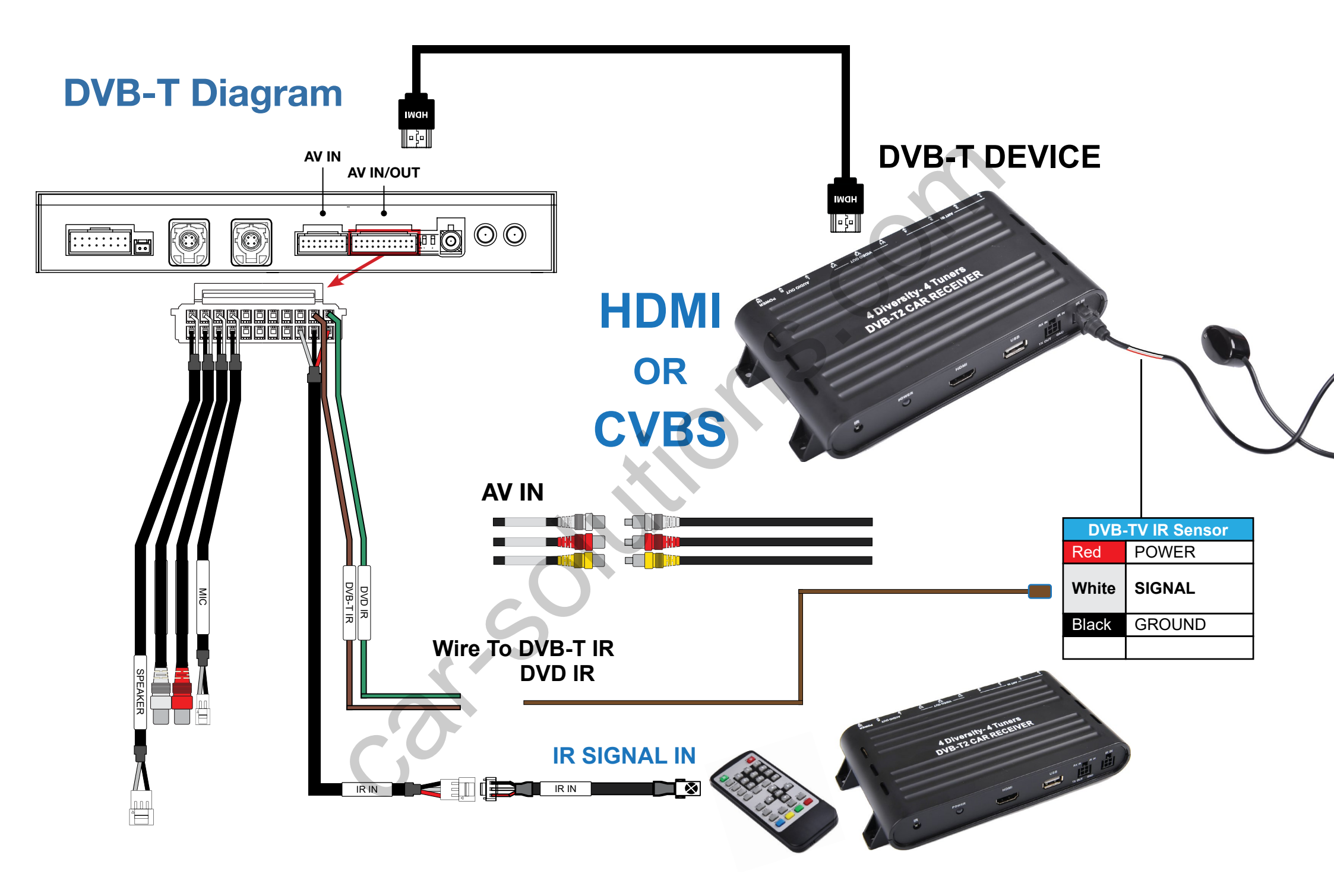

# **Settings (How To Use KEYPAD)**

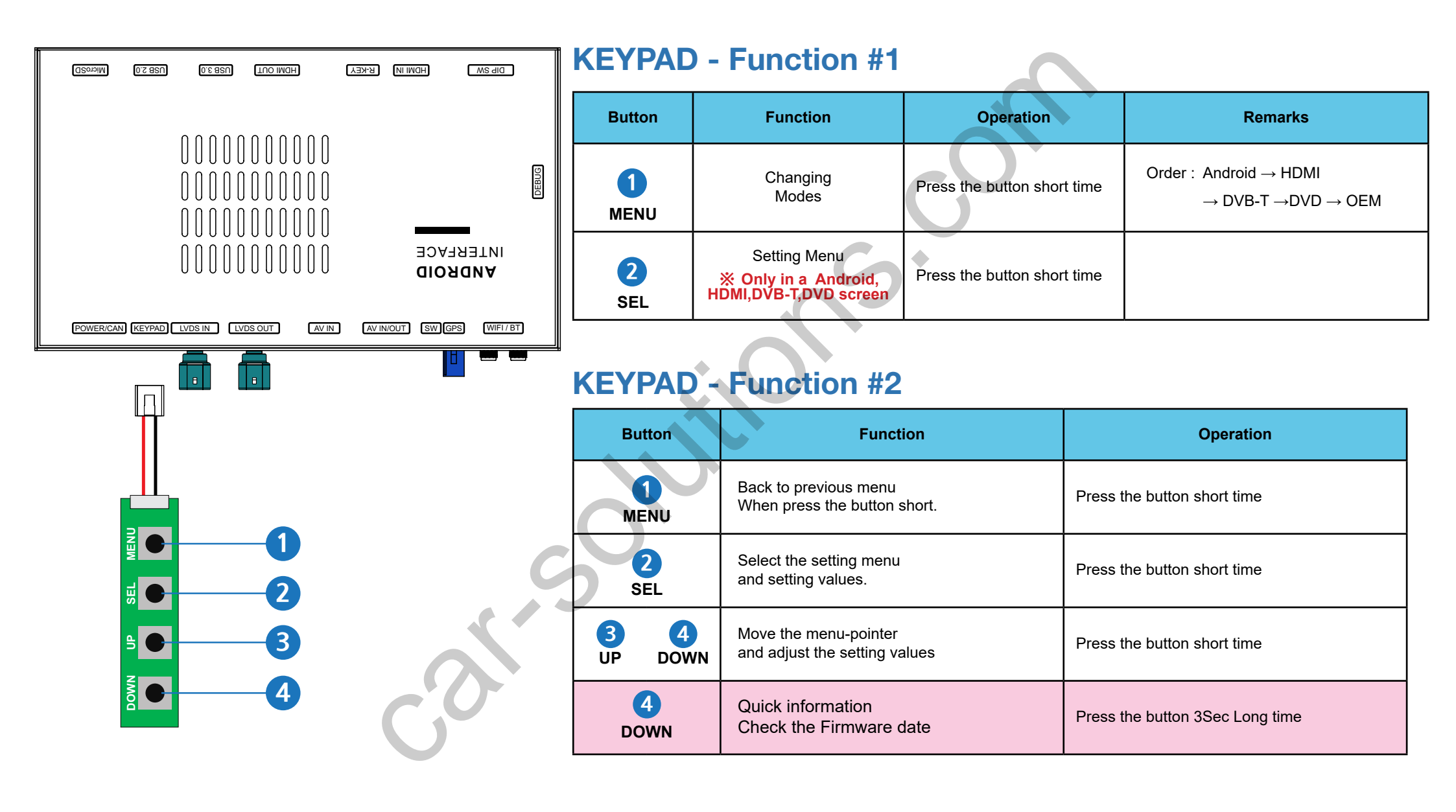

# **Settings**

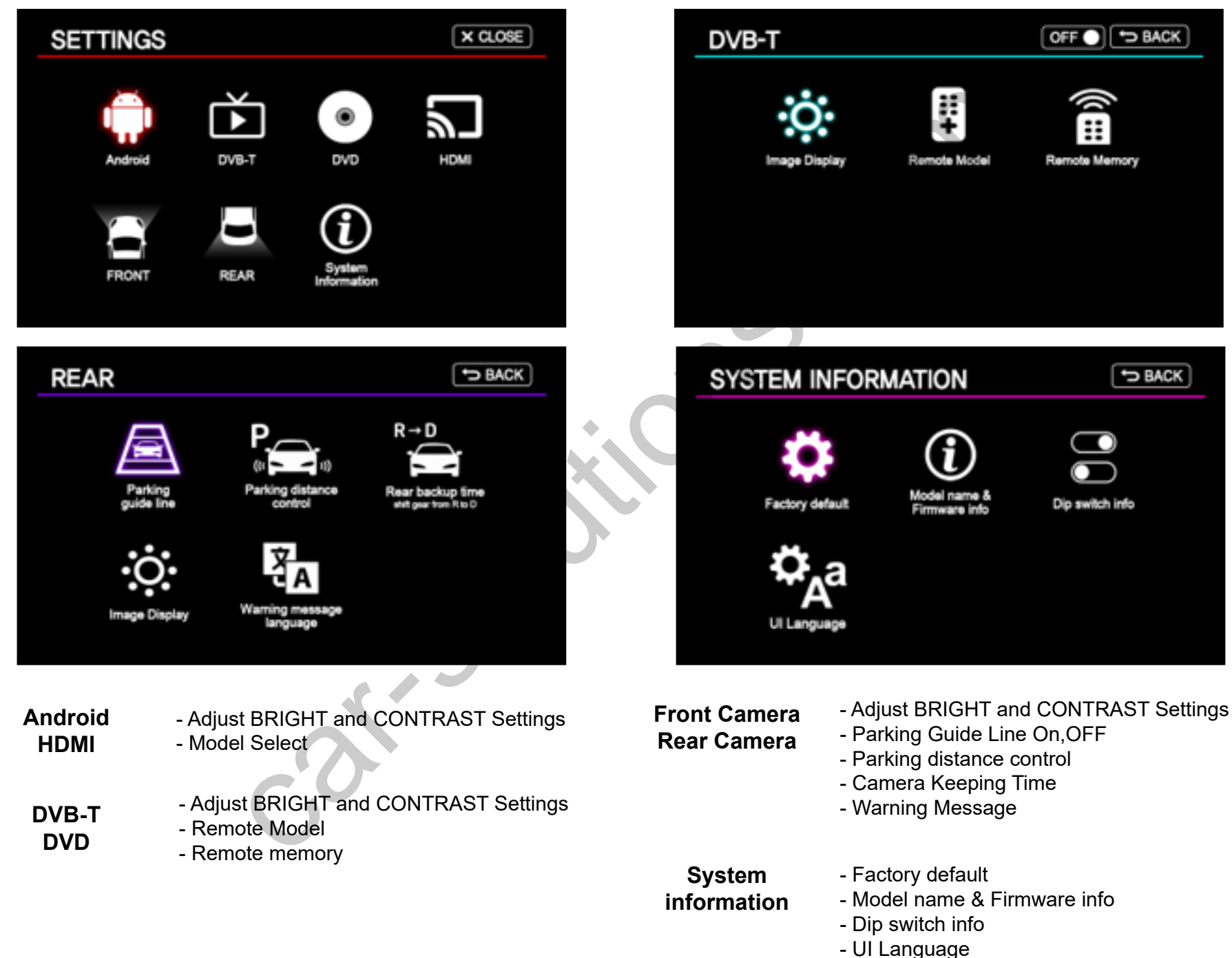

## **Settings**

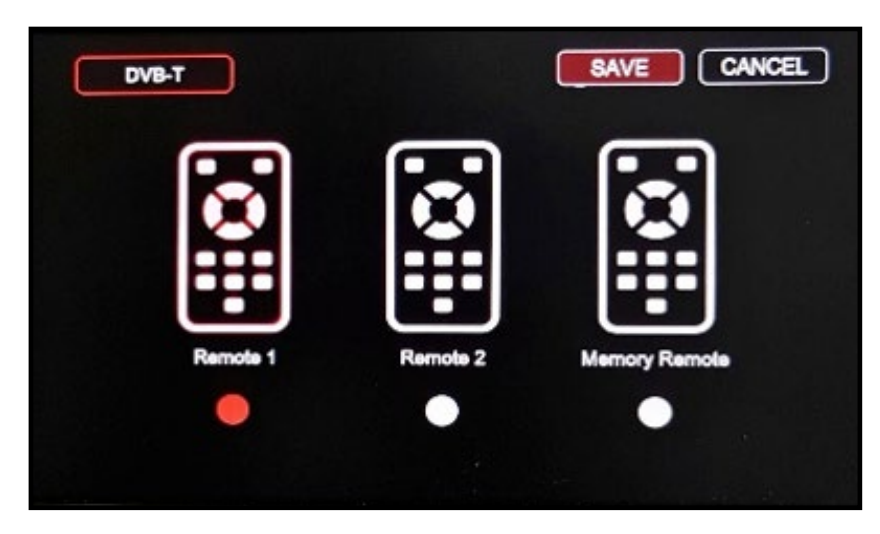

**Remote Controler Model Select** 

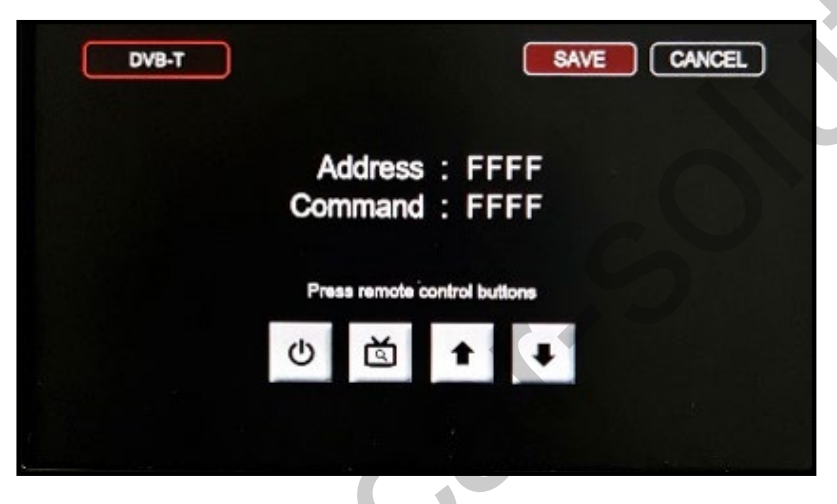

Remote IR Memory (User setting)

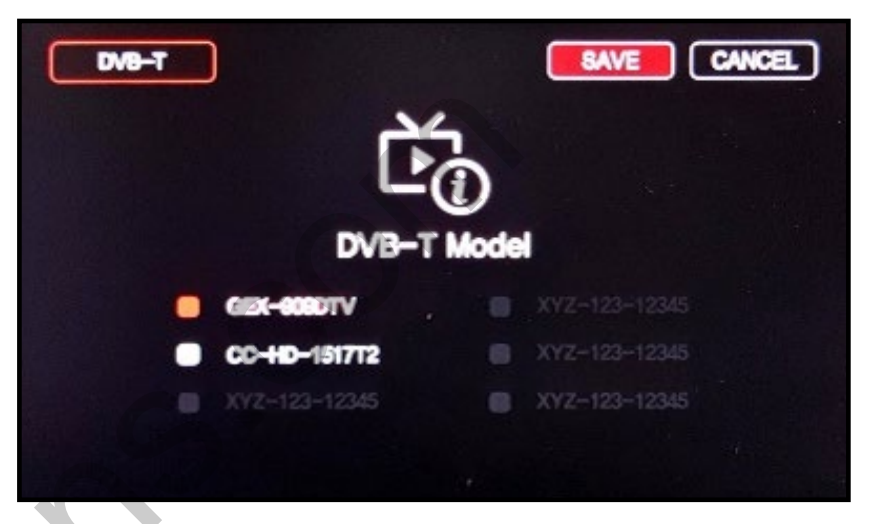

**DVB-T Model Select**